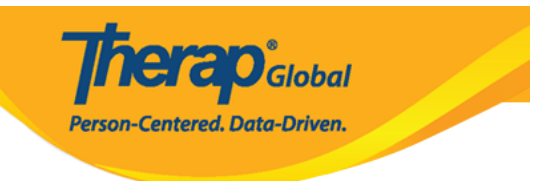

 0000000
 000000
 000000
 000000
 000000
 000000
 000000
 000000
 000000
 000000
 000000
 000000
 000000
 000000
 000000
 000000
 000000
 000000
 000000
 000000
 000000
 000000
 000000
 000000
 000000
 000000
 000000
 000000
 000000
 000000
 000000
 000000
 000000
 000000
 000000
 000000
 000000
 000000
 000000
 000000
 000000
 000000
 000000
 000000
 000000
 000000
 000000
 000000
 000000
 000000
 000000
 000000
 000000
 000000
 000000
 000000
 000000
 000000
 000000
 000000
 000000
 000000
 000000
 000000
 000000
 000000
 000000
 000000
 000000
 000000
 000000
 000000
 000000
 000000
 000000
 000000
 000000
 000000
 000000
 000000
 000000
 000000
 000000
 000000
 000000
 000000
 000000
 000000
 000000
 0000000
 000000
 000000

1. 00000 000000 000000000 0000 000000 Login Name (0000 000) 0 Provider Code (0000000) 00000 00000000 0 Login (0000) 00000 000000000

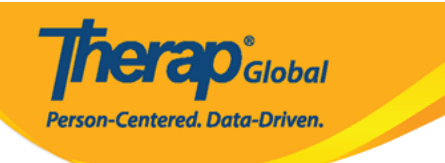

| <b>Therap</b>           | • |
|-------------------------|---|
|                         |   |
| → marie<br>→ DEMOTG-TGD |   |
| Login                   |   |
|                         |   |

Version 24.0 © 2024 Therap Services LLC.

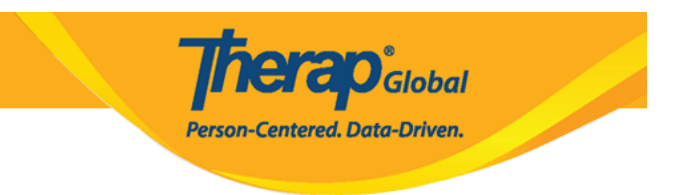

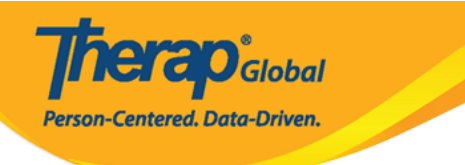

Therap' Global

| Login                    |                     |
|--------------------------|---------------------|
| Login Name<br>► marie    |                     |
| Provider Code DEMOTG-TGD |                     |
| Password                 |                     |
| Cancel                   | Login               |
| Forgot Password?         | Trouble Logging In? |

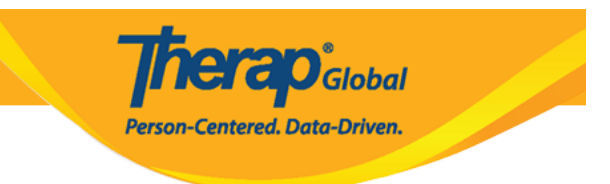

## 2. \_\_\_\_\_\_ **T-Log** \_\_ \_\_\_\_

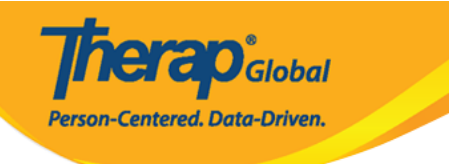

| Welcome!                                      | Logout <b>[→</b> |
|-----------------------------------------------|------------------|
| Mariam Hossain<br>Special Educator<br>Initial | •                |
| 2                                             |                  |
| T-Log                                         | ISP Data         |
|                                               |                  |
|                                               | SComm            |
|                                               | Scomm            |
| Time Tracking                                 | Dassword Reset   |
| Time Tracking                                 | Password Reset   |
| Settings                                      |                  |
| Links                                         |                  |
| 🌐 Web Login                                   | 😢 Help           |

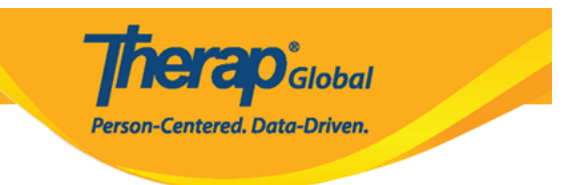

## 3. 🛛 🔲 🗤 🗤 🗤 🖓 🗠 T-Log 💷 💷 🗠 💷 🗠 🗠 🗠 🗠 🗠

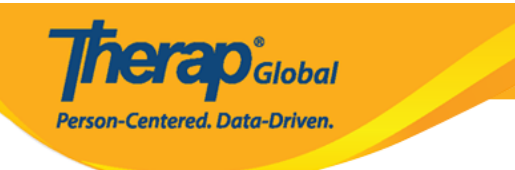

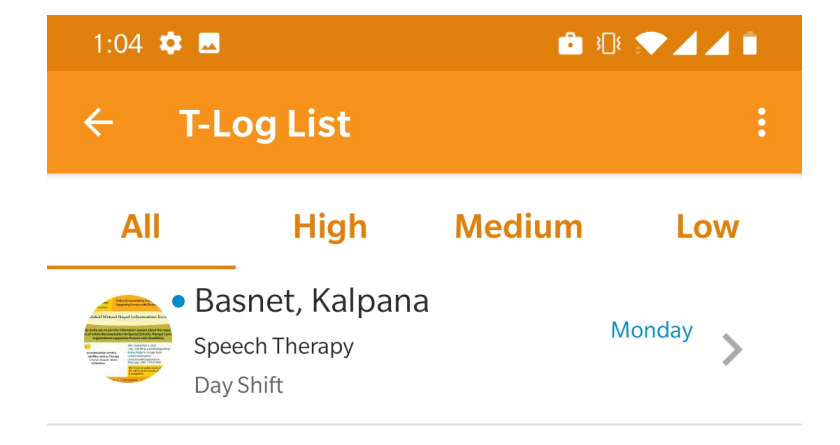

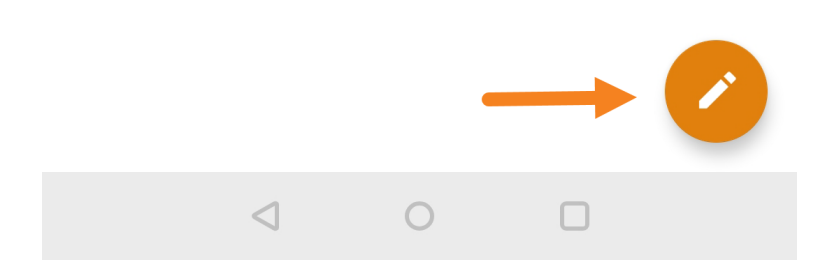

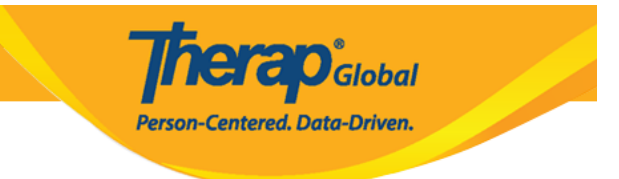

| 5:17 🏚 🛛                                           | 0 ♥¼⊿∎ |
|----------------------------------------------------|--------|
| Select Program                                     | ۹ :    |
| Child Care Center<br>Demo-Bashundhara              | >      |
| Morning Care Shift<br>Demo Site Dhaka              | >      |
| Speech Therapy (1)<br>Demo-Bashundhara             | >      |
| Therapy (Uganda)<br>Demo Site (Uganda)             | >      |
| Vocational and Therapy (Zambia<br>Demo Site Zambia | i) >   |
|                                                    |        |
|                                                    |        |
|                                                    |        |
|                                                    |        |
|                                                    |        |
|                                                    |        |

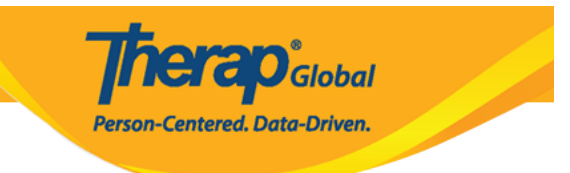

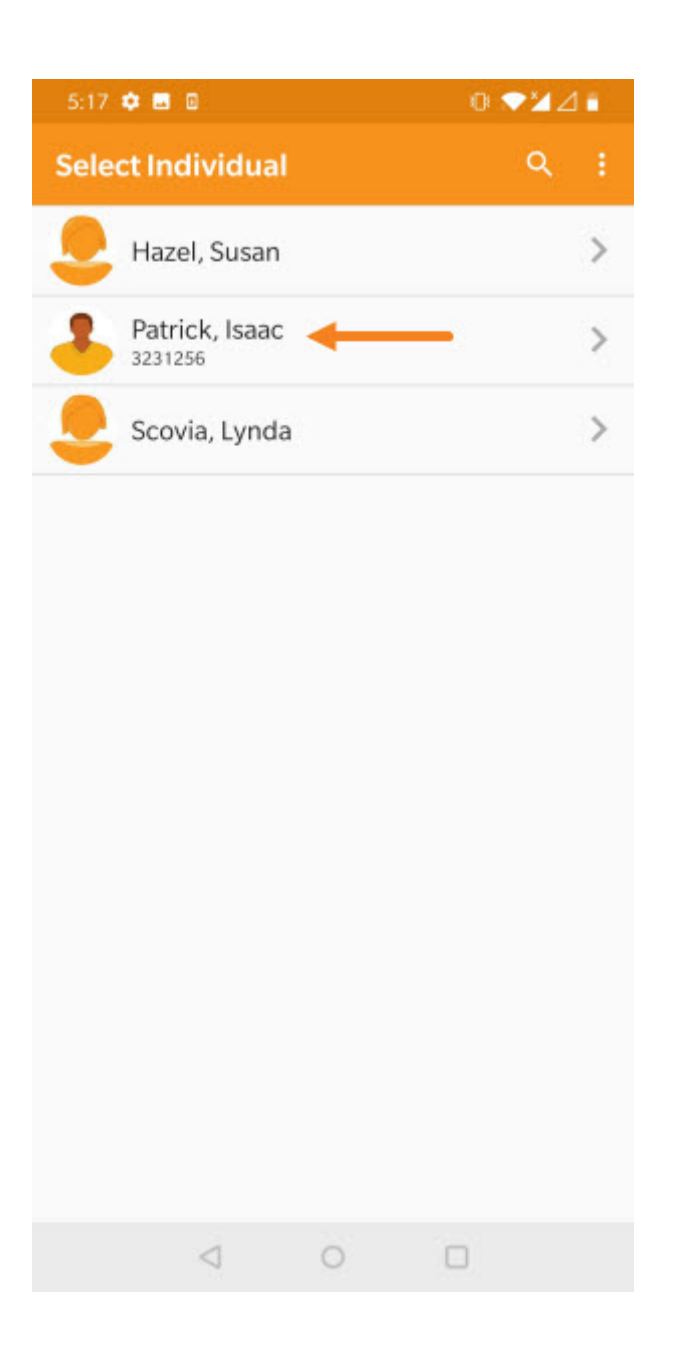

## 6. []]]]] New T-Log ([]]] T-Log) []]]]]]] []]]]]] Notification Level ([]]]]] []]]

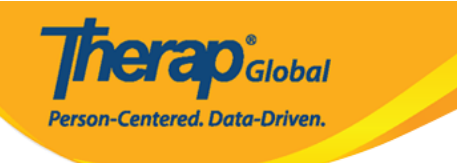

| 2:30 🌣         |                                                                     | € 3 <u>0</u> { ¢ <sup>46*</sup> ∕ ∎ |
|----------------|---------------------------------------------------------------------|-------------------------------------|
| ← Ne           | w T-Log                                                             | ✓ :                                 |
|                | <b>Isaac Patrick</b><br>Therapy (Uganda)<br>Entered By: Amit Ibrahi | m, Supervisor                       |
| Notification I | _evel                                                               | Low                                 |
| Type(s)        |                                                                     | Add T-Log Types                     |
| Time In        |                                                                     |                                     |
| Time Out       |                                                                     |                                     |
| Summary        |                                                                     | 0/45                                |
| Description    |                                                                     |                                     |
|                |                                                                     | 0/10000                             |
| Reporter       |                                                                     | Add                                 |
| Date           |                                                                     |                                     |
| Time           |                                                                     |                                     |
|                | < ○                                                                 |                                     |

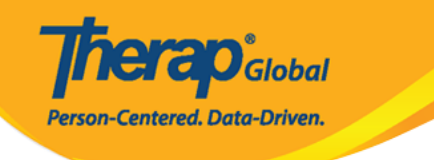

| 2:33 🌣    |                                                            |                 |
|-----------|------------------------------------------------------------|-----------------|
|           | New T-Log                                                  |                 |
| 2         | Isaac Patrick<br>Therapy (Uganda)<br>Entered By: Amit Ibra | him, Supervisor |
| Notificat | ion Level                                                  | Medium          |
| Type(s)   |                                                            | Add T-Log Types |
| Ad        | d Notification Lev                                         | el              |
|           | Low                                                        |                 |
| 0         | Medium                                                     |                 |
| - 0       | High                                                       | -               |
| Descript  | tion                                                       |                 |
|           |                                                            | 0/10000         |
| Reporter  |                                                            | Add             |
| Date      |                                                            |                 |
| Time      |                                                            |                 |
|           | 0                                                          | 0               |

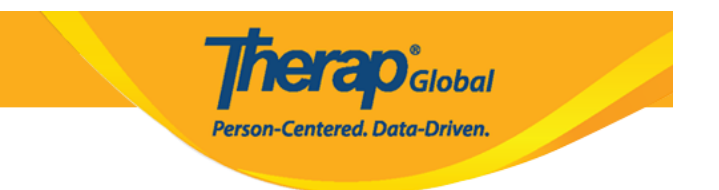

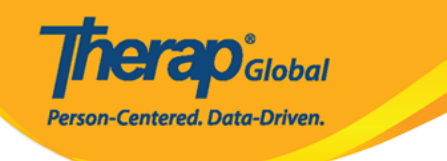

| 2:33 🌣       |                                                      | 🖻 3D2 🤝 🎽 🔳 💼                 |
|--------------|------------------------------------------------------|-------------------------------|
| ← Ne         | w T-Log                                              | ✓ :                           |
|              | Isaac Patrick<br>Therapy (Uganda<br>Entered By: Amit | (<br>)<br>Ibrahim, Supervisor |
| Notification | Level                                                | Medium                        |
| Type(s)      |                                                      | Add T-Log Types               |
| Time In      |                                                      |                               |
| Time Out     |                                                      |                               |
| Summary      |                                                      | 0/45                          |
| Description  |                                                      | 0745                          |
|              |                                                      | 0/10000                       |
| Reporter     |                                                      | Add                           |
| Date         |                                                      |                               |
| Time         |                                                      |                               |
|              | < ○                                                  |                               |

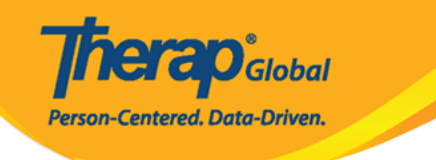

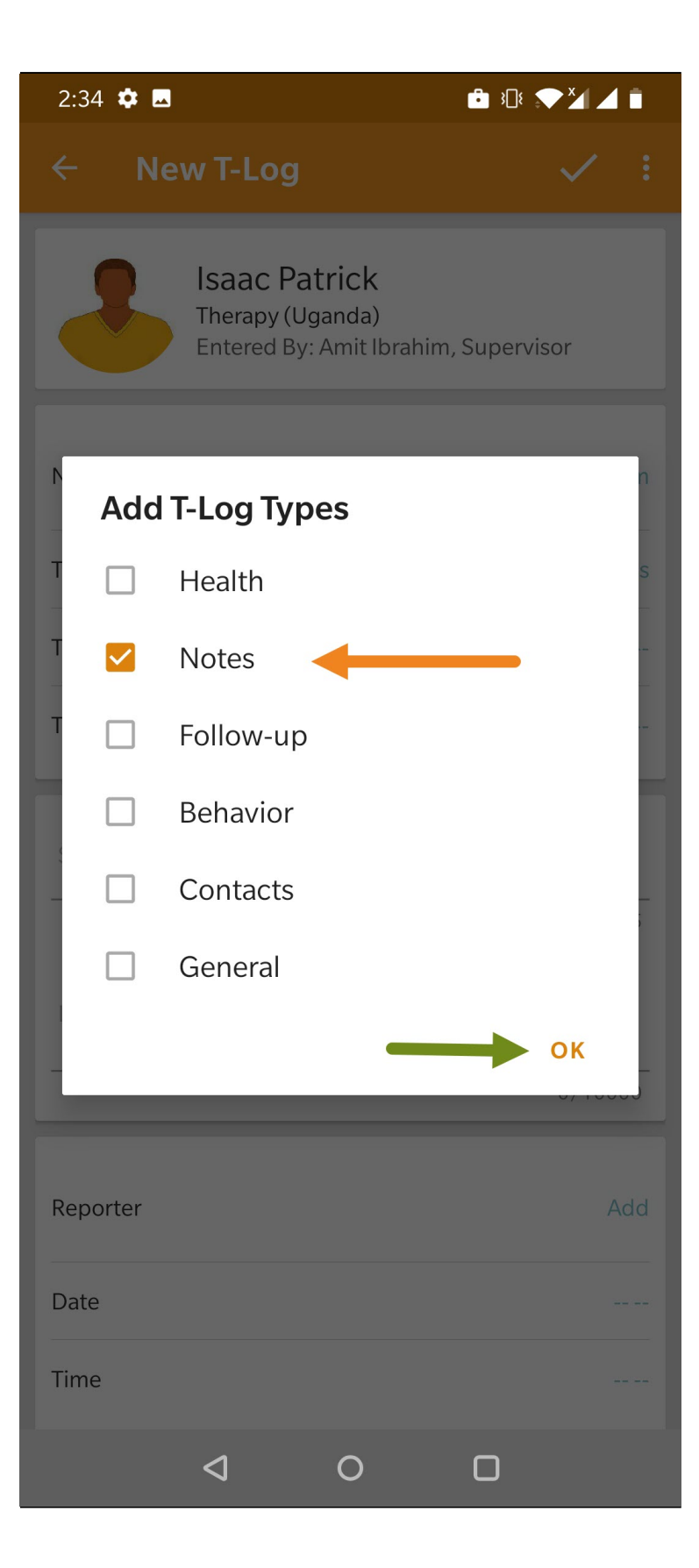

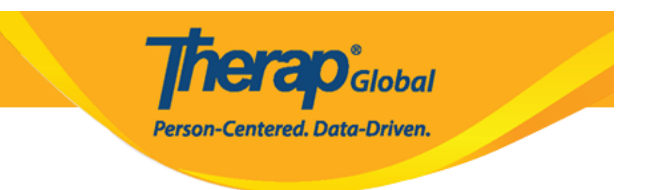

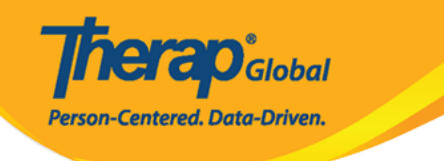

| 2:34 🌣       |                                                      | 💼 3🛛 E 💎 🕽                            | 241    |
|--------------|------------------------------------------------------|---------------------------------------|--------|
| ← Ne         | w T-Log                                              | 、<br>、                                | / :    |
|              | Isaac Patrick<br>Therapy (Uganda<br>Entered By: Amit | <b>(</b><br>))<br>Ibrahim, Supervisor |        |
| Notification | Level                                                | I                                     | Medium |
| Type(s)      |                                                      |                                       | Notes  |
| Time In      |                                                      |                                       |        |
| Time Out     |                                                      |                                       |        |
| Summary      |                                                      |                                       | 0/45   |
| Description  |                                                      |                                       | /10000 |
|              |                                                      | 0                                     | /10000 |
| Reporter     |                                                      |                                       | Add    |
| Date         |                                                      |                                       |        |
| Time         |                                                      |                                       |        |
|              | < ○                                                  |                                       |        |

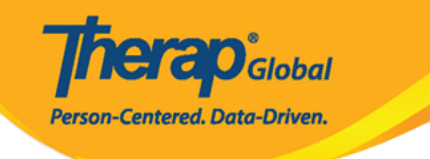

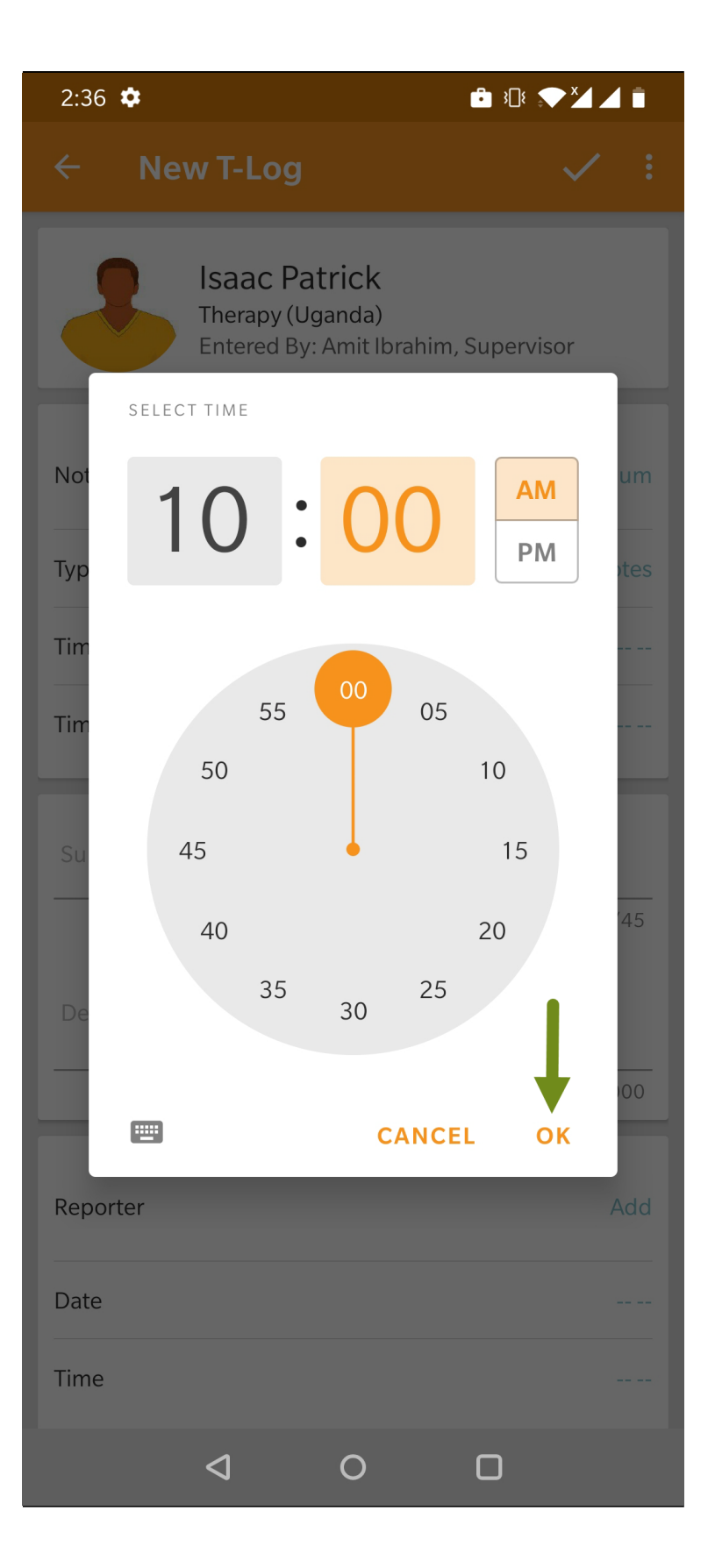

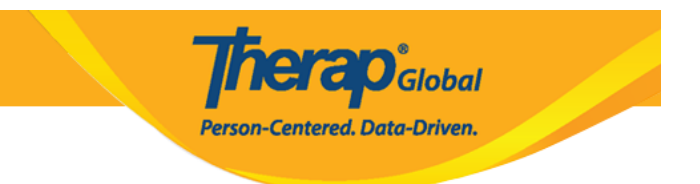

## 9. Summary (00000) 000000 000000 0000000

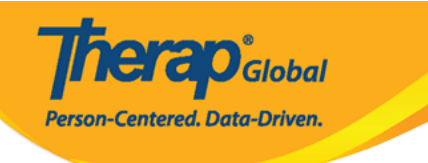

| 2:39 🏟 🖪                    |            | <b>:</b> | ★ ¥ ▲ ■  |
|-----------------------------|------------|----------|----------|
| ← New T-Lo                  | g          |          | ✓ :      |
| Notification Level          |            |          | Medium   |
| Type(s)                     |            |          | Notes    |
| Time In                     |            |          | 10:00 am |
| Time Out                    |            |          | 11:00 am |
| Summary<br>Painting         |            |          |          |
|                             |            |          | 8/45     |
| Description                 |            |          |          |
|                             |            |          | 0/10000  |
| Reporter                    |            |          | Add      |
| Date                        |            |          |          |
| Time                        |            |          |          |
|                             | Take Photo |          |          |
| Time Zone<br>Africa/Kampala |            |          |          |
| $\triangleleft$             | 0          |          |          |

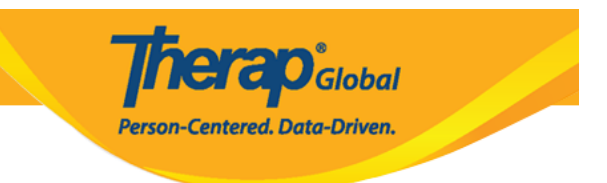

## 10. Description (

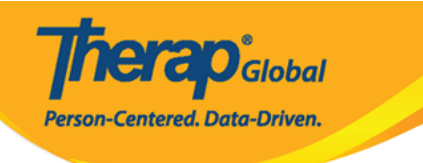

| 2:40 🌣                                                   | 💼 301 💎 🏹 🚄 💼 |  |
|----------------------------------------------------------|---------------|--|
| ← New T-Log                                              | ✓ :           |  |
| Notification Level                                       | Medium        |  |
| Type(s)                                                  | Notes         |  |
| Time In                                                  | 10:00 am      |  |
| Time Out                                                 | 11:00 am      |  |
| Summary<br>Painting                                      |               |  |
| Description                                              | 8/45          |  |
| Isaac drew a picture of Mango in today's painting class. |               |  |
|                                                          | 56/10000      |  |
| Reporter                                                 | Add           |  |
| Date                                                     |               |  |
| Time                                                     |               |  |
| Take Photo                                               |               |  |
| Time Zone<br>Africa/Kampala                              |               |  |
|                                                          |               |  |

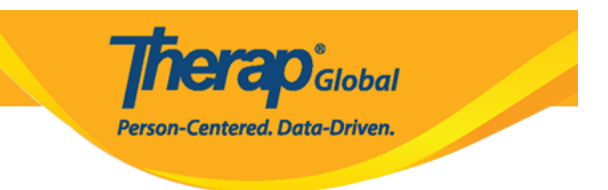

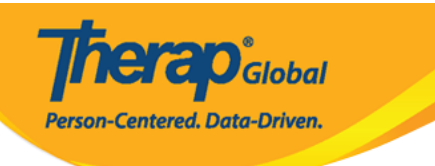

| 2:40 🏟 🖪                                                 | 💼 30: 🗢 🎽 🛋 💼         |  |
|----------------------------------------------------------|-----------------------|--|
| ← New T-Log                                              | <ul><li>✓ ÷</li></ul> |  |
| Type(s)                                                  | Notes                 |  |
| Time In                                                  | 10:00 am              |  |
| Time Out                                                 | 11:00 am              |  |
| Summary<br>Painting                                      |                       |  |
| Description                                              | 8/45                  |  |
| Isaac drew a picture of Mango in today's painting class. |                       |  |
|                                                          | 56/10000              |  |
| Reporter                                                 | Add                   |  |
| Date                                                     |                       |  |
| Time                                                     |                       |  |
| Take Photo                                               |                       |  |
| Time Zone<br>Africa/Kampala                              |                       |  |
| Form ID<br>TL-DEMOTPHL-L8R4NRMZEMULV                     |                       |  |
|                                                          |                       |  |

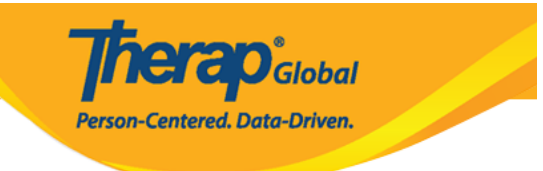

| 5:25 💠 🖬 🛛                       | 0 📲 🎽 🕯 |
|----------------------------------|---------|
| Select Reporter                  | ۹ :     |
| Paul, Anita/Teacher<br>anita     | >       |
| PHL, DEMO/Demo Account Use       | r >     |
| Rahman, Anwar/Teacher 1<br>anwar | >       |
| Rahman, Arnob/Supervisor         | >       |
| Rahman, Ferdaus/Supervisor       | >       |
| Rahman, Imran/Teacher            | >       |
| Raman, Josef/Senior Teacher      | >       |
| 0 0                              | 3       |

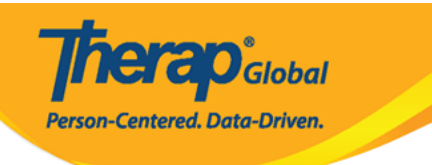

| 2:44 🏟 🖪                                       | 💼 30: 💎 🎽 🛋 💼                     |  |  |
|------------------------------------------------|-----------------------------------|--|--|
| ← New T-Log                                    | ✓ :                               |  |  |
| Type(s)                                        | Notes                             |  |  |
| Time In                                        | 10:00 am                          |  |  |
| Time Out                                       | 11:00 am                          |  |  |
| Summary<br>Painting                            |                                   |  |  |
| Description<br>Isaac drew a picture of Mango i | 8/45<br>n today's painting class. |  |  |
|                                                | 56/10000                          |  |  |
| Reporter                                       | Amit Ibrahim, Supervisor          |  |  |
| Date                                           |                                   |  |  |
| Time                                           |                                   |  |  |
| Take Photo                                     |                                   |  |  |
| Time Zone<br>Africa/Kampala                    |                                   |  |  |
| Form ID<br>TL-DEMOTPHL-L8R4NRMZEMU             | JLV                               |  |  |
| < 0                                            |                                   |  |  |

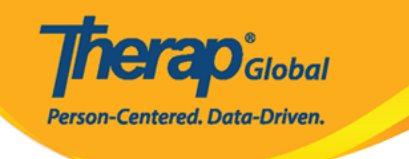

| 2:44          | •                |         |      |       |      | • × |      | 4     |
|---------------|------------------|---------|------|-------|------|-----|------|-------|
|               | Ne               |         | Log  |       |      |     |      |       |
| Type(s) Notes |                  |         |      |       |      |     |      |       |
| Time          | e In             |         |      |       |      |     | 10:0 | 00 am |
| Tim           | SELE             | CT DATE |      |       |      |     |      | am    |
| Sur<br>Pai    | Ju               | n 2     | 3,   | 20    | 22   |     | P    |       |
|               | JUNI             | E 2022  | 2 -  |       |      | <   | >    | 45    |
| Des           | S                | М       | Т    | W     | Т    | F   | S    |       |
| _             |                  |         |      | 1     | 2    | 3   | 4    |       |
| _             | 5                | 6       | 7    | 8     | 9    | 10  | 11   | 100   |
| Rep           | 12               | 13      | 14   | 15    | 16   | 17  | 18   | isor  |
|               | 19               | 20      | 21   | 22    | 23   | 24  | 25   |       |
| Dat           | 26               | 27      | 28   | 29    | 30   |     |      |       |
| Tim           |                  |         |      |       |      |     |      |       |
|               |                  |         |      | C     | ANCE | L   | ОК   |       |
|               |                  |         |      |       |      |     |      |       |
| Time<br>Afric | e Zone<br>a/Kamj | oala    |      |       |      |     |      |       |
| Form<br>TL-D  | ID<br>EMOTP      | HL-L8R  | 4NRM | ZEMUĽ | V    |     |      |       |
|               |                  | ~       |      |       |      |     |      |       |

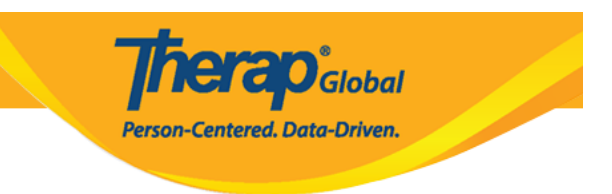

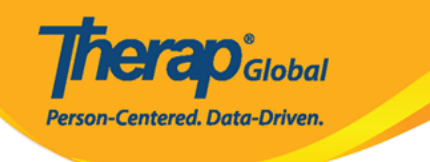

| 2:45 🏟 🖪                           | 💼 308 🗢 🏹 🚄 💼            |  |  |  |
|------------------------------------|--------------------------|--|--|--|
| ← New T-Log                        | ✓ ÷                      |  |  |  |
| iype(s)                            | NOLES                    |  |  |  |
| Time In                            | 10:00 am                 |  |  |  |
| Time Out                           | 11:00 am                 |  |  |  |
| Summary<br>Painting                |                          |  |  |  |
| Description                        | 8/45                     |  |  |  |
| Description                        |                          |  |  |  |
|                                    |                          |  |  |  |
|                                    | 56/10000                 |  |  |  |
| Reporter                           | Amit Ibrahim, Supervisor |  |  |  |
| Date                               | 06/23/2022               |  |  |  |
| Time                               |                          |  |  |  |
| Take Photo                         |                          |  |  |  |
| Time Zone<br>Africa/Kampala        |                          |  |  |  |
| Form ID<br>TL-DEMOTPHL-L8R4NRMZEMU | JLV                      |  |  |  |
|                                    |                          |  |  |  |
| Image: 0                           |                          |  |  |  |

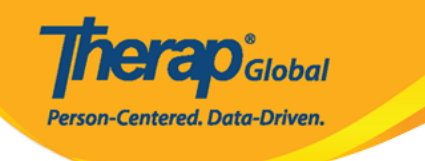

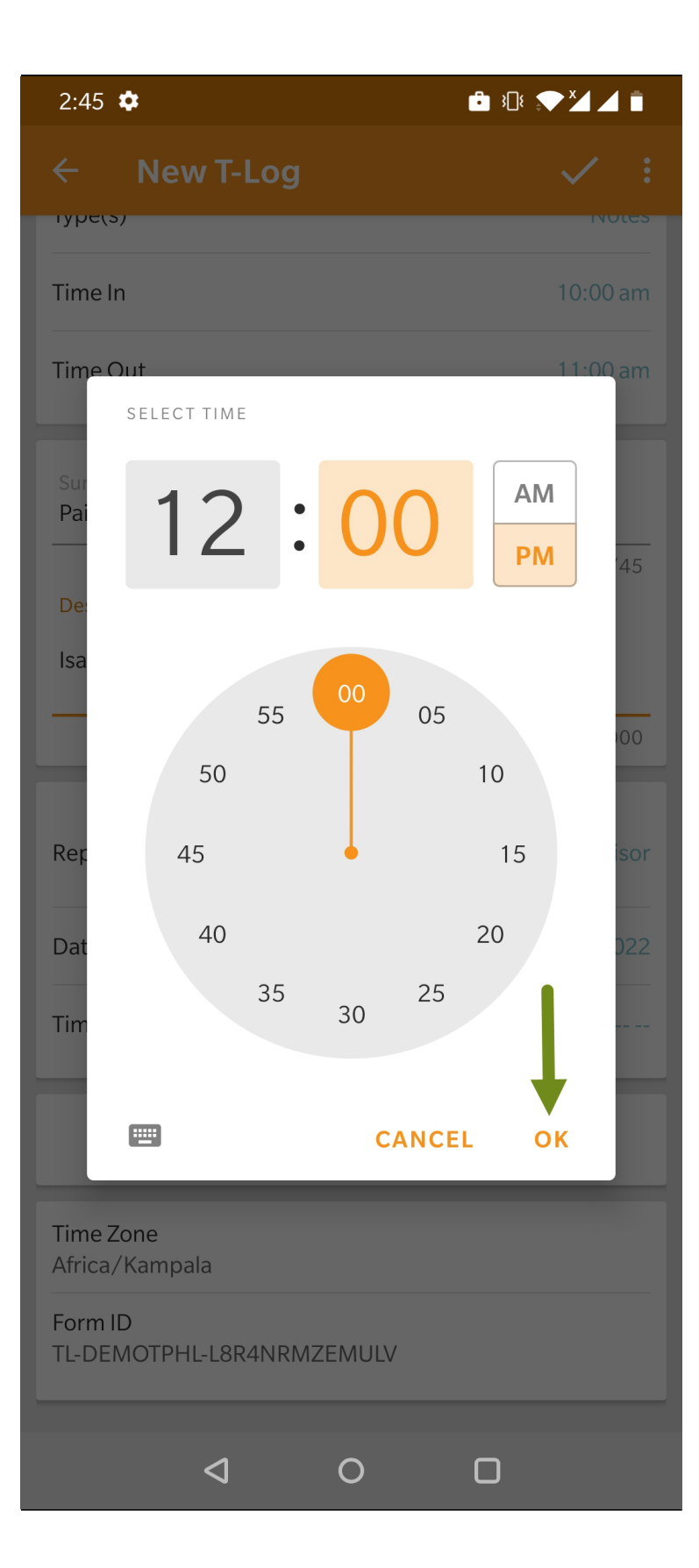

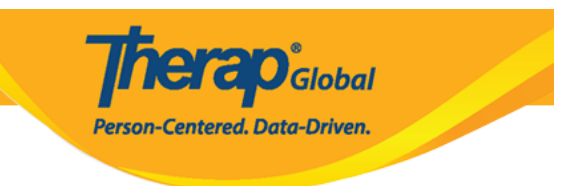

# 14. \_\_\_ \_\_\_\_\_ \_\_\_ T-Log \_\_ \_\_\_\_\_ \_\_ \_\_ \_\_ \_\_ \_\_ \_\_ \_\_ **\_\_\_\_\_ Take Photo (**\_\_\_\_\_ **\_\_\_\_\_)**

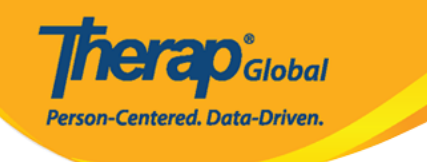

| 2:46 🌣                                                   | 💼 30: 💎 🎽 🛋 💼            |  |  |  |
|----------------------------------------------------------|--------------------------|--|--|--|
| ← New T-Log                                              | ✓ :                      |  |  |  |
| iype(s)                                                  | NULES                    |  |  |  |
| Time In                                                  | 10:00 am                 |  |  |  |
| Time Out                                                 | 11:00 am                 |  |  |  |
| Summary<br>Painting                                      |                          |  |  |  |
| Description                                              | 8/45                     |  |  |  |
| Isaac drew a picture of Mango in today's painting class. |                          |  |  |  |
|                                                          | 56/10000                 |  |  |  |
| Reporter                                                 | Amit Ibrahim, Supervisor |  |  |  |
| Date                                                     | 06/23/2022               |  |  |  |
| Time                                                     | 12:00 pm                 |  |  |  |
| Take Photo                                               |                          |  |  |  |
| Time Zone<br>Africa/Kampala                              |                          |  |  |  |
| Form ID<br>TL-DEMOTPHL-L8R4NRMZEMU                       | JLV                      |  |  |  |
|                                                          |                          |  |  |  |

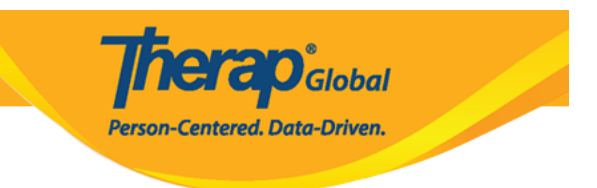

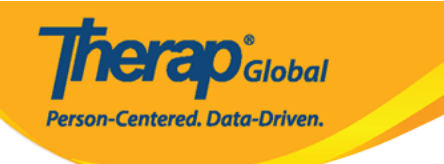

| 2:46 🌣                             | 🖻 308 💎 🎽 🛋 💼             |  |  |
|------------------------------------|---------------------------|--|--|
| ← New T-Log                        | ✓ :                       |  |  |
| тур <del>с</del> (5)               | Notes                     |  |  |
| Time In                            | 10:00 am                  |  |  |
| Time Out                           | 11:00 am                  |  |  |
| Summary<br>Painting                |                           |  |  |
|                                    | 8/45                      |  |  |
| Description                        |                           |  |  |
| Isaac drew a picture of Mango i    | n today's painting class. |  |  |
|                                    | 56/10000                  |  |  |
|                                    |                           |  |  |
| Reporter                           | Amit Ibrahim, Supervisor  |  |  |
| Date                               | 06/23/2022                |  |  |
| Time                               | 12:00 pm                  |  |  |
| Take Photo                         |                           |  |  |
| Time Zone<br>Africa/Kampala        |                           |  |  |
| Form ID<br>TL-DEMOTPHL-L8R4NRMZEMU | LV                        |  |  |
|                                    |                           |  |  |
| < ○                                |                           |  |  |

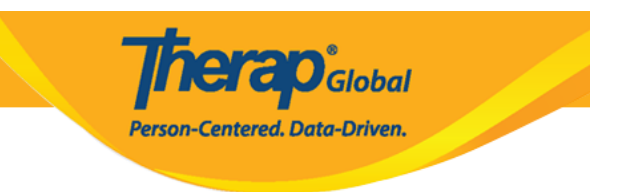

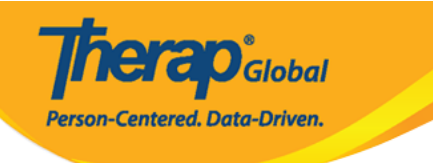

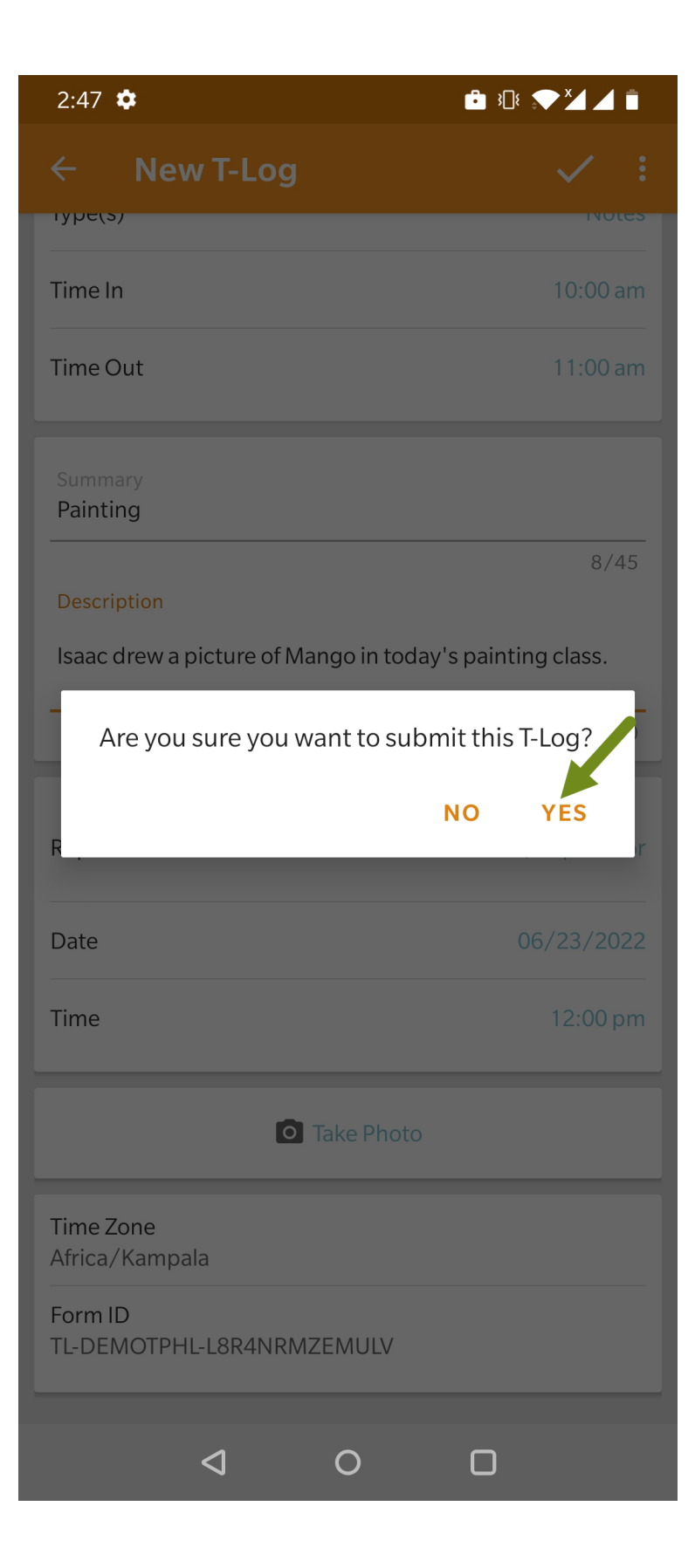

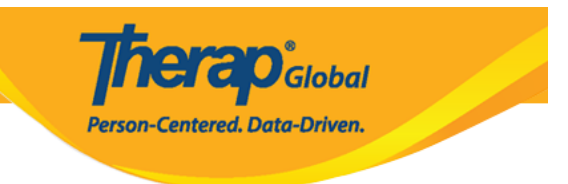

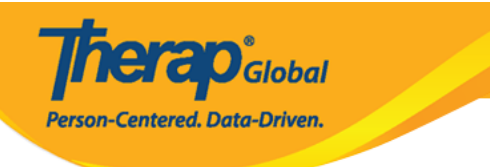

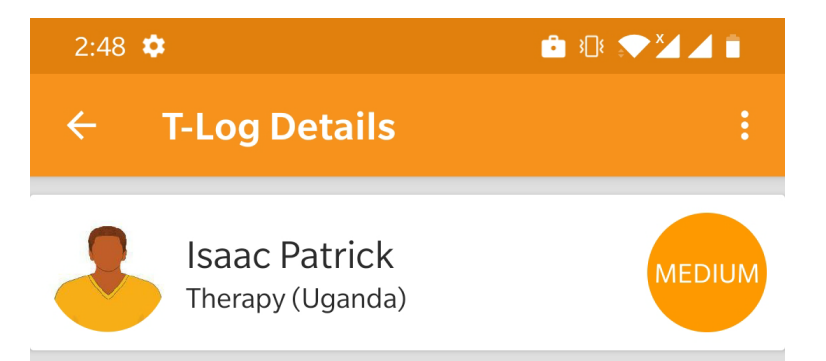

#### Painting

Entered by Amit Ibrahim, Supervisor on Jun 23, 2022 11:48 AM. You read this tlog on Jun 23, 2022 11:48 AM. Notes

Isaac drew a picture of Mango in today's painting class.

#### **Detailed Information**

Reporter Amit Ibrahim

Reported On Jun 23, 2022 11:00 AM

Time In 10:00 am

Time Out 11:00 am

Time Zone Africa/Kampala

Form ID TL-DEMOTPHL-L8R4NRMZEMULV

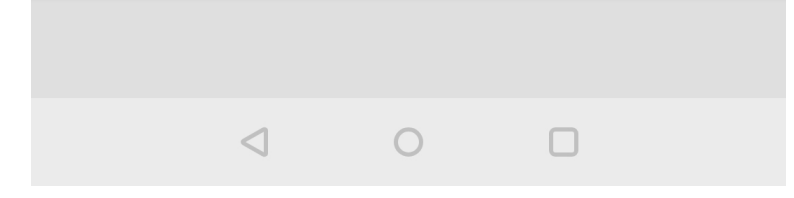

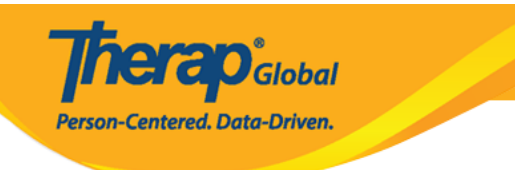